Уважаемые коллеги, здравствуйте!

Вас приветствует ЧОУ ДПО «Тихоокеанский институт инновационных систем». Ниже Вашему вниманию представлена пошаговая инструкция по регистрации на вебинар.

Шаг 1. Перейти по ссылке на регистрацию, которая указана в пригласительном письме:

https://pruffme.com/landing/u2784451/tmp1712261259

Вы попадете на страницу вебинара. Вам необходимо нажать кнопку «ВОЙТИ В ВЕБИНАР».

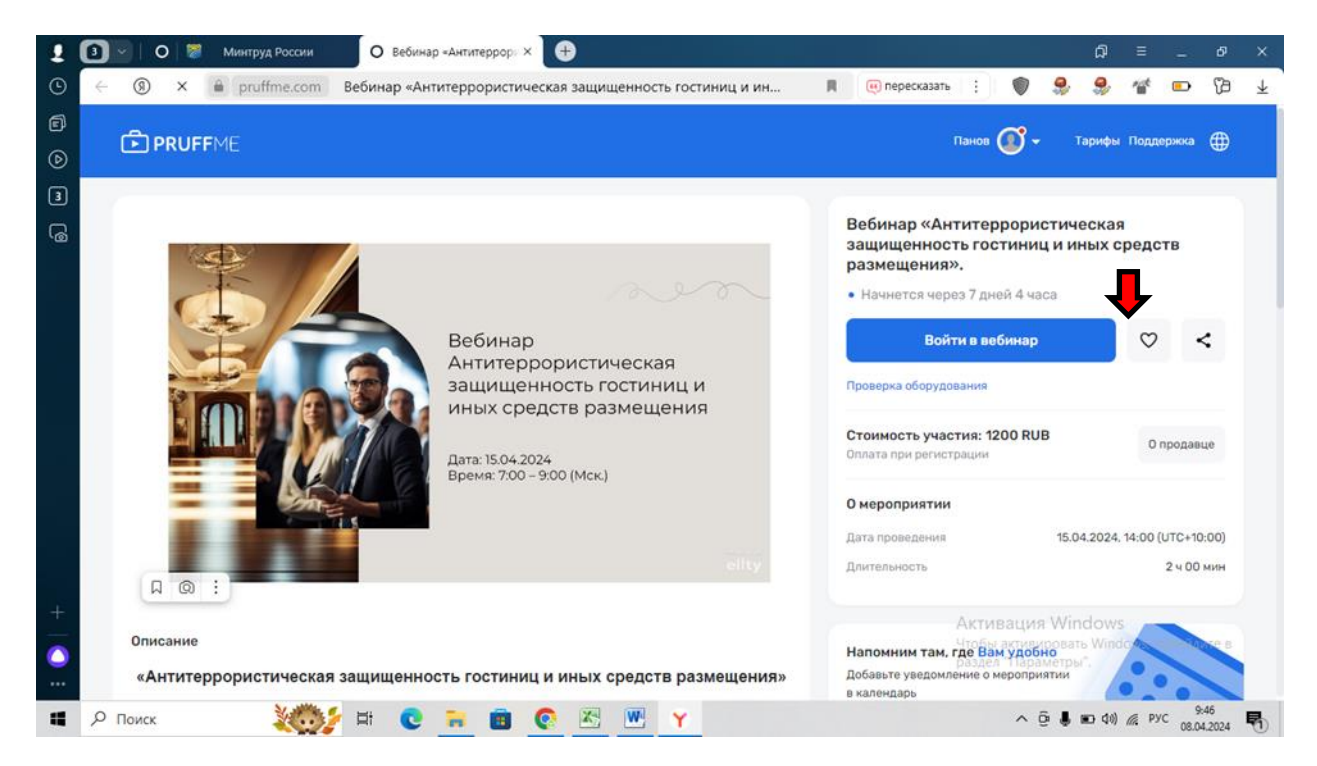

Шаг 2. Регистрация на площадке PRUFFME. Необходимо ввести номер сотового для получения смс – кода

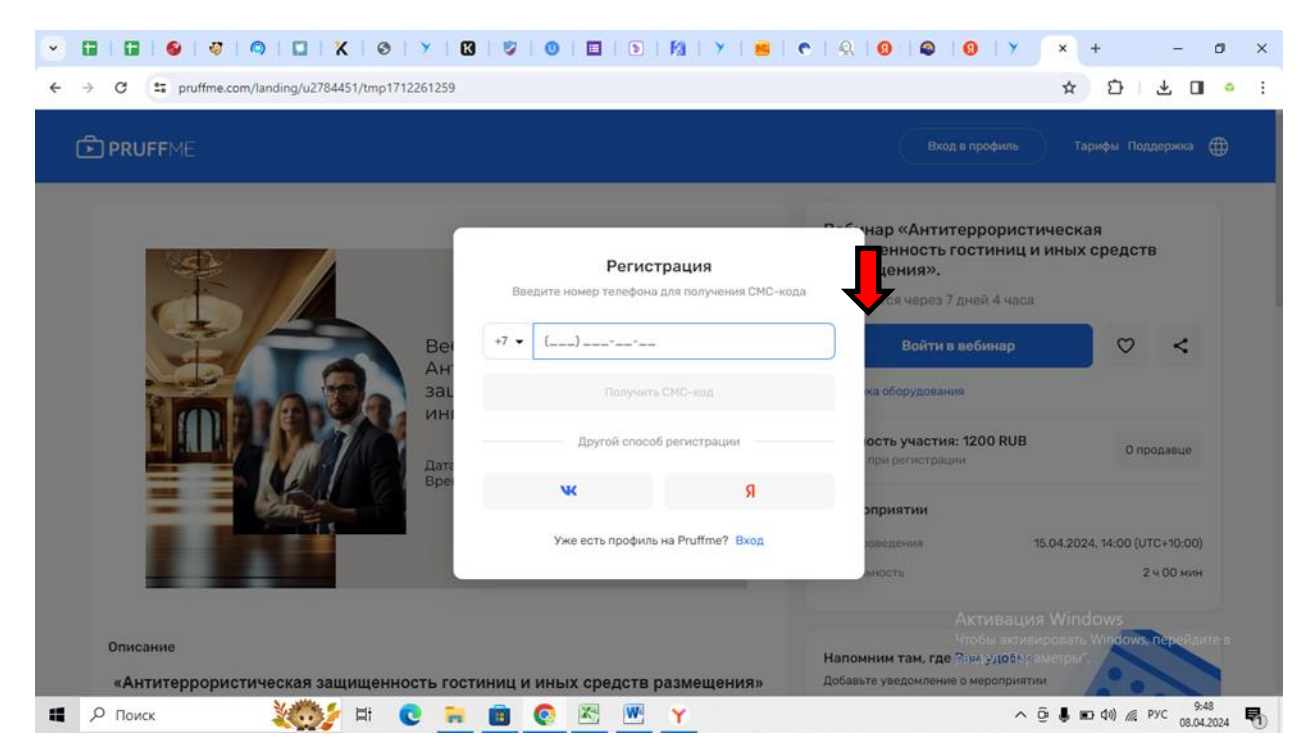

## Далее Вам необходимо ввести код из смс.

|                   |                                                                      | Вход в профиль                                                                                 | арифы Поддержка ∉                   |
|-------------------|----------------------------------------------------------------------|------------------------------------------------------------------------------------------------|-------------------------------------|
| *                 | Введите код из СМС<br>Введите 6-значный код для продолжения регистри | о тнар «Антитеррористичеся<br>щенность гостиниц и ины<br>вщения».<br>нется через 7 дней 4 часа | кая<br>к средств                    |
| Ber<br>Arr<br>sal | Изменить номер телефона                                              | Войти в вебинар<br>жа оборудования                                                             | ♡ <                                 |
| Anti-             |                                                                      | ость участия: 1200 RUB<br>при регистрации                                                      | О продавце                          |
| Bpe               | Долго не приходит СМС                                                | оприятии                                                                                       |                                     |
|                   | Уже есть профиль на Pruffme? Вход                                    | оредения 15.04.20                                                                              | 24, 14:00 (UTC+10:00)<br>2 ч 00 мин |
| Описание          |                                                                      | Активация Win<br>Чтобы активиросат<br>Напомним там, где Вам удобко метре                       | dows<br>5 Windows Repeilence        |

Шаг 3. Заполнить данные профиля на площадке PRUFFME

|                      |                                                               | Вход в профиль Та                                   | арифы Поддержка 🧲          |
|----------------------|---------------------------------------------------------------|-----------------------------------------------------|----------------------------|
|                      | Данные профиля<br>Заполните данные для завершения регистрация | нар «Антитеррористическ<br>щенность гостиниц и иных | ая<br>«средств             |
| Be<br>Ar<br>3a<br>UH | Иванов                                                        | <b>ещения».</b><br>нется через 7 дней 4 часа        |                            |
|                      | Иван                                                          | Войти в вебинар                                     | ♡ <                        |
|                      | TIIS2024                                                      | ка оборудования                                     |                            |
| dara<br>Bper         | Я ознакомлен и согласен с Правилами, Политикой                | ость участия: 1200 КОВ                              | 0 продавце                 |
| She*                 | конфиденциальности и Cookie                                   | оприятии<br>юведения 15.04.203                      | 24, 14:00 (UTC+10:00)      |
|                      | Зарегистрироваться<br>Уже есть профиль на Pruffme? Вход       | ьность                                              | 2 ч 00 мин                 |
| Описание             |                                                               | Активация Win<br>Чтобы активировать                 | dows<br>Windows, перейдите |

Шаг 4. Жмем кнопку «ВВОЙТИ В ВЕБИНАР» и заполняем анкету участника.

| C pruffme.com/landing/u2784451/tr                                                                                                    | np1712261259                                                                                                    |                                                                                                    | ©⊐ t                                                                                                    | 5 ¥ 🛛                                                                                                    |
|----------------------------------------------------------------------------------------------------|----------------------------------------------------------------------------------------------------|----------------------------------------------------------------------------------------------------|----------------------------------------------------------------------------------------------------|----------------------------------------------------------------------------------------------------|
|                                                                                                    |                                                                                                    | -                                                                                                    |                                                                                                    |                                                                                                    |
| ) PRUFFME                                                                                                    |                                                                                                    | <u> </u>                                                                                                    | Иванов 🚺 🗸                                                                                                    |                                                                                                    |
|                                                                                                    | Заполните анкету, чтобы принять участие в мероприятии                                                                                                    | ^                                                                                                    |                                                                                                    |                                                                                                    |
|                                                                                                    |                                                                                                    | «Auto                                                                                                    | топпопистицос                                                                                                    | V 2g                                                                                                    |
|                                                                                                    | ФИО (полностью)                                                                                                    | ность                                                                                                    | гостиниц и инь                                                                                                    | іх средств                                                                                                    |
|                                                                                                    | Иванов Иван Иванович                                                                                                    | ✓ чия».                                                                                                    |                                                                                                    |                                                                                                    |
|                                                                                                    | Наименование организации, где Вы работаете                                                                                                    | через                                                                                                    | 7 дней 4 часа                                                                                                    | _                                                                                                    |
|                                                                                                    | 000 "TTK"                                                                                                    | 🗸 Войти                                                                                                    | в вебинар                                                                                                    | ♡ <                                                                                                    |
|                                                                                                    |                                                                                                    |                                                                                                    | Wa                                                                                                    |                                                                                                    |
|                                                                                                    | ИНН организации, где Вы работаете                                                                                                    | фудовал                                                                                                    | 19194<br>                                                                                                    |                                                                                                    |
|                                                                                                    | 11111111                                                                                                    | участи                                                                                                    | я: 1200 RUB                                                                                                    | О продавце                                                                                                    |
|                                                                                                    | Должность                                                                                                    | эгистра                                                                                                    | ии                                                                                                    |                                                                                                    |
|                                                                                                    | Директор                                                                                                    | 🗸 ітии                                                                                                    |                                                                                                    |                                                                                                    |
|                                                                                                    | Телефон рабоший                                                                                                    | ния                                                                                                    | 15.04.2                                                                                                    | 024, 14:00 (UTC+10:00)                                                                                                    |
|                                                                                                    |                                                                                                    |                                                                                                    |                                                                                                    | 2 ч 00 мин                                                                                                    |
|                                                                                                    | 0 (000) 000 00 00                                                                                                    | ~                                                                                                    |                                                                                                    |                                                                                                    |
| Описание                                                                                                    | Телефон личный                                                                                                    |                                                                                                    |                                                                                                    | ть Windows, перейдите                                                                                                    |
| «Антитеррористическая зашиш                                                                                                    | енность гостиниц и иных средств размещения»                                                                                                    | Добавьте уведомлени                                                                                                    | е о мероприятии                                                                                                    |                                                                                                    |
| о поиск 🥬 🖬                                                                                                    | <ul> <li></li></ul>                                                                                                    | ৎ   ঀ   🛛   😜                                                                                                    | ^ @ ↓<br>0   У × 0                                                                                                    | ■ (10)                                                                                                    |
| О Поиск 🥬 🖬                                                                                                    | <ul> <li> <ul> <li> </li> <li> </li> <li> </li> <li> </li> <li> </li> <li> </li> <li> </li> <li> </li> <li> </li> <li> <li> </li> <li> </li> <li> <li> </li> <li> <li> </li> <li> <li></li></li></li></li></li></ul></li></ul>                                                                                                    | ॰ । ର । 🛛 । 😂 ।                                                                                                    | \$£ ⊕ ^<br>0 × ¥ 0<br>¢ ∞                                                                                                    | ● 40) <i>(</i> () PVC 9:53<br>08.04.20                                                                                                    |
| © Поиск                                                                                                    | <ul> <li>C = a</li> <li>C = a</li> <li< td=""><td><u>୧   ୟା ଡା</u> ୭  </td><td>^ ĝ .<br/>3 : Y × 0<br/>∞ ☆<br/>Xnauna</td><td>● 4) &amp; PYC 9:33<br/>+ 0<br/>2 ↓ 0</td></li<></ul>                                                                                                    | <u>୧   ୟା ଡା</u> ୭                                                                                                    | ^ ĝ .<br>3 : Y × 0<br>∞ ☆<br>Xnauna                                                                                                    | ● 4) & PYC 9:33<br>+ 0<br>2 ↓ 0                                                                                                    |
| © Поиск 🥡 🗄                                                                                                    | <ul> <li>С П В С В В В В В В В В В В В В В В В В</li></ul>                                                                                                    | ► I Q I Q I Q I                                                                                                    | ∧ ⊡ .<br>0   У × 0<br>∞ ☆<br>Иванов                                                                                                    | В 40) @ РУС 953<br>08.04.20<br> +                                                                                                    |
| Р Поиск                                                                                                    | <ul> <li>С П В С В В В В</li> <li>В С В В В В В</li> </ul>                                                                                                    | <ul> <li></li> <li></li> <li></li> <li></li> <li>×</li> <li></li> </ul>                                                                                                    | ^ ⊡ ↓<br>③ ↓ ¥ ④<br>∞ ☆<br>Иаанов ④ ▼                                                                                                    | <ul> <li>Формански страници страници стран</li></ul> |
| Р Поиск                                                                                                    | <ul> <li>С П С С С С С С С С С С С С С С С С С С</li></ul>                                                                                                    | <ul> <li>КАнти</li> </ul>                                                                                                    | <ul> <li>№</li> <li>№</li></ul>                                                                                                    | <ul> <li>Фус 953</li> <li>Фус 08.04.20</li> <li>+ - п</li> <li>1 ± □</li> <li>Тарифы Поддержка (</li> </ul>                                                                                                    |
| О Поиск     Поиск                                                                                                    | <ul> <li>С П С С С С С С С С С С С С С С С С С С</li></ul>                                                                                                    |                                                                                                    | <ul> <li>○</li> <li>×</li> <li>○</li> <li>×</li> <li>∞</li> <li>х</li> <li>х</li> <li>x</li> <li>x</li></ul>                                                                                                    | <ul> <li>Фус 9:33</li> <li>№ 40) @ РУС 08.04.20</li> <li>+ - 0</li> <li>2)</li></ul>                                                                                                    |
| Р поиск                                                                                                    | С         П         С         Ш         Y           С         У         С         С         Б         Б         У         С           пр1712261259         С         С         Б         Б         У         С         С         <                                                                                                    | <ul> <li></li> <li></li> <li><!--</td--><td><ul> <li>№</li> <li>№</li></ul></td><td><ul> <li>Ф(1) ▲ РУС 9:33<br/>08.04.20</li> <li>+ - 0</li> <li>Э ▲ 0</li> <li>Тарифы Поддержка (<br/>кая<br/>кая<br/>ксредств</li> </ul></td></li></ul>                      | <ul> <li>№</li> <li>№</li></ul>                                                                                                    | <ul> <li>Ф(1) ▲ РУС 9:33<br/>08.04.20</li> <li>+ - 0</li> <li>Э ▲ 0</li> <li>Тарифы Поддержка (<br/>кая<br/>кая<br/>ксредств</li> </ul>                                                                                                    |
| Р поиск Eff                                                                                                    | С         П         С         П         Г           О         У         С         О         П         Г         Г           пр1712261259         Г         О         П         Г         Г         Г         П           Гелефон личный         8 (888) 888 88         Е         Е-mail рабочий         Ізфіізdv.ru         Ізфіізdv.ru           Е-mail личный         В         Г         Г         Г         Г         Г                                                                                                    | × (Анти<br>ность<br>ия».<br>через                                                                                                    | <ul> <li>∧ ⊙ ↓</li> <li>○ ↓</li> <li>○ ↓</li> <li>№ ↓</li> <li>№ ↓<td><ul> <li>Ф(9) ▲ РУС 9:33</li> <li>9:33</li> <li>9:34</li> <li>9:34</li> <li>9:35</li> <li>9:35</li></ul></td></li></ul> | <ul> <li>Ф(9) ▲ РУС 9:33</li> <li>9:33</li> <li>9:34</li> <li>9:34</li> <li>9:35</li> <li>9:35</li></ul>                                                                                                    |
| Р поиск Eff                                                                                                    | С         П         С         П         Г           С         У         С         О         П         Г         Г           пр1712261259         Г         О         П         Г         Г         Г         Г           Гелефон личный         8 (888) 888 88         В         В                                                                                                    | <ul> <li>К</li> <li>К</li></ul>                                                                                                    | <ul> <li>№</li> <li>№</li></ul>                                                                                                    | <ul> <li>Фуд РУС 9:33</li> <li>9:33</li> <li>9:33</li> <li>9:33</li> <li>9:33</li> <li>9:33</li> <li>08:04.20</li> <li>1</li> <li>1</li> <li1< li=""> <li>1</li> <li>1</li></li1<></ul>                                                                                                    |
| Поиск     Image: Constraint of the second second sec | С         П         С         П         Г           С         У         С         О         П         Г         Г         Г           пр1712261259         Г         О         П         Г         Г         <                                                                                                    | <ul> <li></li> <li></li> <li>&lt;</li></ul>                                                                                                    | <ul> <li>№ №</li> <li>№ №</li> <li>№ №</li> <li>№ №</li> <li>№ №</li> <li>№</li> <li>№</li></ul>                                                                                                    | <ul> <li>Ф(0) ▲ РУС 9:33<br/>08.04.20</li> <li>+ - 1</li> <li>Э</li> <li>↓ 0</li> <li>Тарифы Поддержка</li> <li>Кая<br/>іх средств</li> </ul>                                                                                                    |
| Поиск     Image: Constraint of the second second sec | С         Т         С         С         С         Г         Г                                                                                                    | <ul> <li>К. П. Ф. П. Ф. П.</li> <li>К. Антиность</li> <li>К. Антиность</li> <li< td=""><td><ul> <li>Ф. Ф. 4</li> <li>Маанов С. 4</li> <li>Каанов С. 4</li> <li>Каанов С. 4</li> <li>Каанов С. 4</li> <li>Каанов С. 4</li> <li>Каанов С. 4</li> </ul></td><td><ul> <li>Ф(1) ▲ РУС 9:33<br/>08.04.20</li> <li>+ - 0</li> <li>Э ▲ 0</li> <li>Тарифы Поддержка (</li> <li>Кая<br/>іх средств</li> </ul></td></li<></ul>                                                                                                    | <ul> <li>Ф. Ф. 4</li> <li>Маанов С. 4</li> <li>Каанов С. 4</li> <li>Каанов С. 4</li> <li>Каанов С. 4</li> <li>Каанов С. 4</li> <li>Каанов С. 4</li> </ul>                                                                                                    | <ul> <li>Ф(1) ▲ РУС 9:33<br/>08.04.20</li> <li>+ - 0</li> <li>Э ▲ 0</li> <li>Тарифы Поддержка (</li> <li>Кая<br/>іх средств</li> </ul>                                                                                                    |
| Р поиск                                                                                                    | С         С                                                                                                    | <ul> <li></li> <li></li> <li><!--</td--><td><ul> <li>№ №</li> <li>№ №</li></ul></td><td><ul> <li>Форманская</li> <li>Кая</li> <li>Кая</li> <li>Средств</li> <li>Опродавце</li> </ul></td></li></ul> | <ul> <li>№ №</li> <li>№ №</li></ul>                                                                                                    | <ul> <li>Форманская</li> <li>Кая</li> <li>Кая</li> <li>Средств</li> <li>Опродавце</li> </ul>                                                                                                    |
| Р поиск Eff                                                                                                    | С         С                                                                                                    | <ul> <li></li> <li></li> <li><!--</td--><td><ul> <li>№ №</li> <li>№ №</li> <li>№ №</li> <li>№ №</li> <li>№</li> <li>№</li></ul></td><td><ul> <li>Ф(1) (С. РУС 08.04.20)</li> <li>+ – (С. 08.04.20)</li> <li>С. 1. 1. 1. 1. 1. 1. 1. 1. 1. 1. 1. 1. 1.</li></ul></td></li></ul>                                         | <ul> <li>№ №</li> <li>№ №</li> <li>№ №</li> <li>№ №</li> <li>№</li> <li>№</li></ul>                                                                                                    | <ul> <li>Ф(1) (С. РУС 08.04.20)</li> <li>+ – (С. 08.04.20)</li> <li>С. 1. 1. 1. 1. 1. 1. 1. 1. 1. 1. 1. 1. 1.</li></ul>                                                                                                    |
| Р Поиск E                                                                                                    | С         С                                                                                                    | <ul> <li>К</li> <li>К</li></ul>                                                                                                    | <ul> <li>№ №</li> <li>№ №</li></ul>                                                                                                    | <ul> <li>Ф (4) ▲ РУС 9:33</li> <li>9:33</li> <li>9:33</li> <li>9:33</li> <li>9:33</li> <li>9:33</li> <li>9:33</li> <li>9:33</li> <li>0:0042</li> <li>1</li> <li>1</li> <li1< li=""></li1<></ul>                                                                                                    |
| Поиск                                                                                                    | Image: Control of the second second seco | <ul> <li>К. П. О. П. О. П</li></ul>                                                                                                    | <ul> <li>№ №</li> <li>№ №</li> <li>№ №</li> <li>№ №</li> <li>№ №</li> <li>№</li> <li>№</li></ul>                                                                                                    | <ul> <li>Ф(1) (С. РУС 08.04.20)</li> <li>+ – Подлержка</li> <li>Тарифы Подлержка</li> <li>Кая<br/>іх средств</li> <li>О продавце</li> <li>024. 14:00 (UTC+10:00)</li> </ul>                                                                                                    |
| Поиск                                                                                                    | Поличный             В (989) 888 88 88                 Голефон личный             В (989) 888 88 88                 Голефон личный             В (989) 888 88 88                 В (989) 888 88 88                 Голефон личный                 В (989) 888 88 88                 Голиность участия                 Информация о продавце                 ФИО: Сологуб Валентина Геннадьевна                 Е-mail vsologut@@tiiduru                 Телефон: 89242407690                 Вы оплачиваете доступ к Вебинару                                                                                                    | <ul> <li></li> <li></li> <li>&lt;</li></ul>                                                                                                    | <ul> <li>О</li> <li>О</li></ul>                                                                                                    | <ul> <li>Ф(1) (С. РУС 9:33<br/>08.04.20</li> <li>+ – – П</li> <li>С. С. С. С. С. С. С. С. С. С. С. С. С. С</li></ul>                                                                                                    |
| Поиск                                                                                                    | С         С                                                                                                    | <ul> <li>Каранана</li> <li>Каранана</li> <li>Каранана</li> <li>Каранана</li> <li>Каранана</li> <li>Каранана</li> <li>Каранана</li> <li>Каранана</li> <li>Каранана</li> <li>Каранана</li> </ul>                                                                                                    | <ul> <li>О</li> <li>О</li></ul>                                                                                                    | <ul> <li>Формански страниции страниции страниц </li> </ul>                                                                                                    |
| Поиск     Поиск     Image: Contraction of the state of the state of t                                        | Полнанизате доступ к Вебинару.            Ви опланиваете доступ к Вебинару.            Ви опланиваете доступ к Вебинару.                                                                                                    | <ul> <li>Карара, и так са Риблина на станана</li> <li>Канара, и так са Риблина</li> </ul>                                                                                                    | <ul> <li>©</li></ul>                                                                                                    | <ul> <li>Формански странарования</li> <li>Формански странарования</li> <li>Содалования</li> <li>Содалова</li></ul>                                                                                                    |

Шаг 5. Жмем оплатить и поедаем на страницу оплаты.

| Способ оплаты:                  | Заказ Оплата                                                                       |
|---------------------------------|------------------------------------------------------------------------------------|
| Банковская карта                | Введите данные карты и e-mail                                                      |
| VISA ●● ● МИ₽                   | Номер карты                                                                        |
| Другие: Я 🌢 🛞                   | MM/YY CVC/CVV 💿                                                                    |
|                                 |                                                                                    |
|                                 | Email для чека                                                                     |
|                                 | Наконая коотку «Оплатить», пас соглашаетесь<br>« Распоряжением и Публичной Офергой |
| D Безопасная оплата с Robokassa | Оплатить 1 200,00 Р Активация Windows                                              |

После проведения платежа Ваши данные автоматически попадают в реестр участников. За 1 рабочий день на e-mail, указанный в анкете участника поступит информация о подключении к вебинарной комнате. Просим Вас проверять корректность указанных данных.

Будем рады ответить на Ваши вопросы!

ЧОУ ДПО «ТИИС» 8 (423) 200-74-75

office@tiisdv.tu